## Anleitung zur Freigabe von Dateien aus dem Service-Rechenzentrum

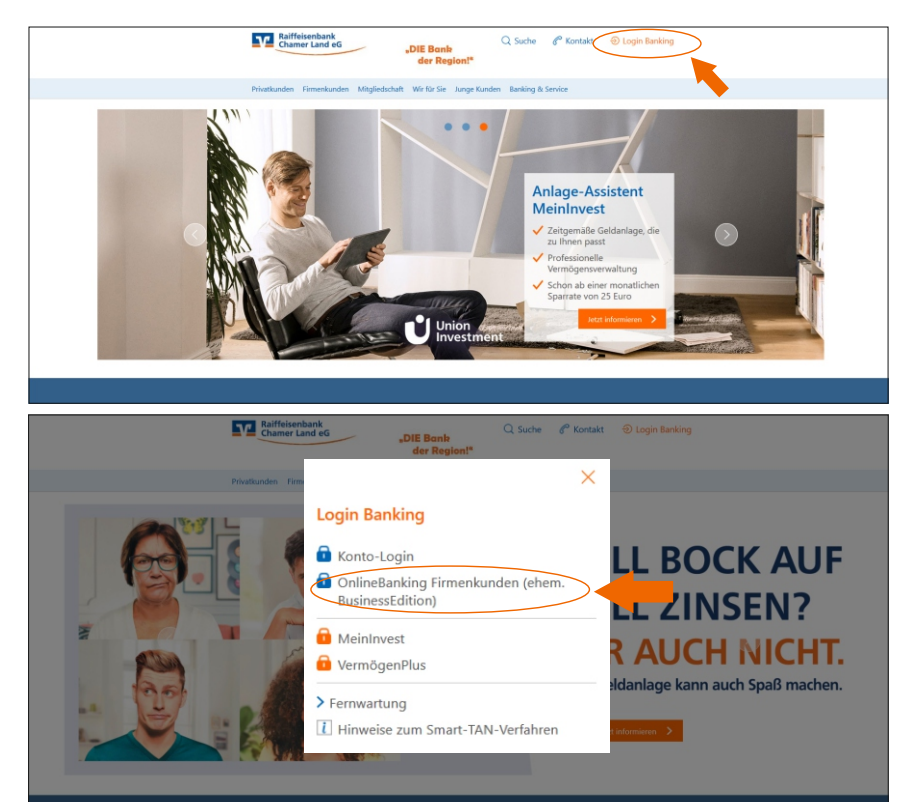

#### Schritt 1:

Starten Sie eine Internetverbindung und gehen Sie auf unsere Homepage www.rb-chamer-land.de. Wählen Sie dort per Mausklick auf der rechten Seite unter **"Login Banking"** das **"OnlineBanking"** (bzw. "OnlineBanking Firmenkunden") aus.

#### Raiffeisenbank Chamer Land eG

| R-NetKey oder Alias                                                                       |                                                                                                    |  |
|-------------------------------------------------------------------------------------------|----------------------------------------------------------------------------------------------------|--|
| N                                                                                         |                                                                                                    |  |
| ein sicheres Homebanking e                                                                | empfehlen wir Ihnen den Einsatz von                                                                                                    |  |
| and autore distance Denis male in                                                         |                                                                                                    |  |
| erheitssoftware. Dazu gehö<br>e achten Sie darauf, dass die                               | Programme stets auf dem aktuellen Stand sind.                                                                                                    |  |
| erheitssoftware. Dazu gehö<br>e achten Sie darauf, dass die<br>tuelle Warnhinweise finden | ren virenscanner-, rirewali- und Antispy-Sottware.<br>Programme stets auf dem aktuellen Stand sind.<br><u>Sie unter https://www.rb-chamer-land de/sicherheit</u> |  |

#### Schritt 2:

Melden Sie sich auf der folgenden Seite mit Ihren Zugangsdaten (VR-NetKey und PIN) an.

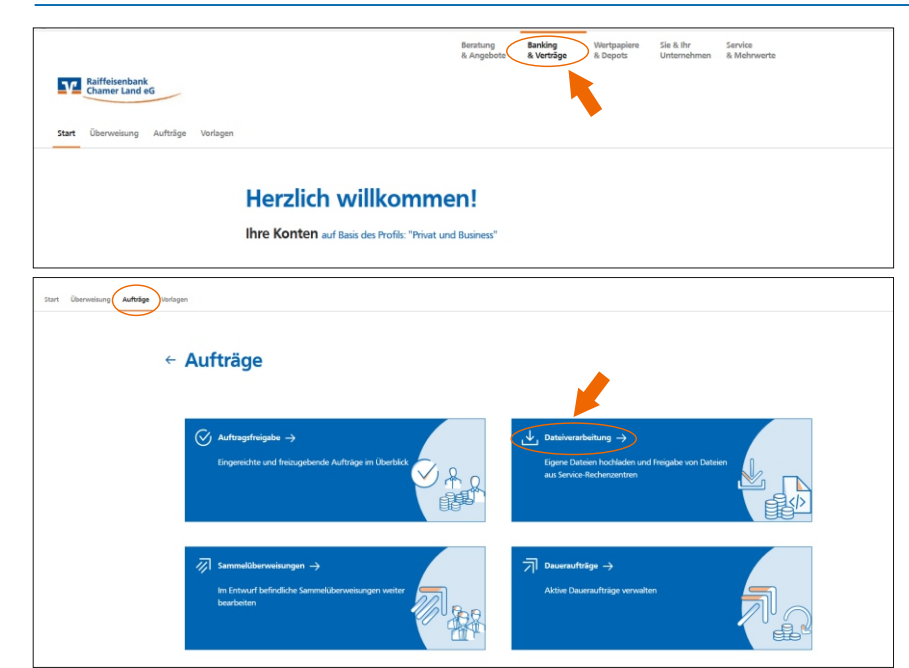

### Schritt 3:

Auf der darauffolgenden Willkommensseite im Menü oben unter **"Banking &** Verträge" den Punkt **"Aufträge"** und anschließend **"Dateiverarbeitung"** auswählen.

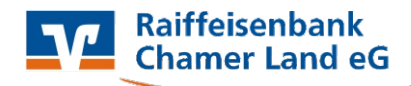

| <ul> <li>← Dateiverarbeitung</li> </ul>                                                                                                    | Attuiliiren († 1974-Onti<br>Hooloiden          |                                                                                                    |
|----------------------------------------------------------------------------------------------------|------------------------------------------------|----------------------------------------------------------------------------------------------------|
| Uberweisungen<br>CTIV/TWW5VVED71332E8880164222066<br>2 Natin<br>Mis Machinergien 11.62221<br>Auffträge • Dateiverarbeitung<br>← SEPA Datei<br>Aufftragsstatus | E sind keine Aufträge vorhanden.               |                                                                                                    |
| Hochgeladen am 14.05.2021 NetKey: 123456789 Auftragsdetails Date=ID CCTL/VRNWSW/81D71333EB9801642E20604                                                       | timecher<br>Max Mustermann                     | Schritt 4:<br>Die Datei erscheint                                                                        |
| Auftragredense:<br>CCTI/VRNWSW/88081433669C0A6A735E268<br>Überweisungsart<br>Überweisung<br>Betrag<br>-60.00 EUR<br>Auführungsdetam *                         | Antragent<br>Überweisung<br>Anzahl Posten<br>2 | Unter den 3 Menüpunkten<br>wird die Option <b>"Beauftragen"</b><br>frei. Diese bitte auswählen.          |
| 14.05.2021 X III<br>Dateidetails<br>Hochyskiden am<br>14.05.2021<br>Status                                                                                    | Löschung am<br>23062021                        | In der Vorschau alle Daten auf<br>ihre Richtigkeit prüfen und<br>dann <b>"Beauftragen"</b><br>auswählen. |
| Offen<br>Auftraggeber<br>IDAM<br>DE 12 74261024 0000 0XXX XX                                                                                                  | BIC<br>GENODEF1CHA                             |                                                                                                    |
| e                                                                                                    | T Löschen A Beauftragen                        |                                                                                                    |

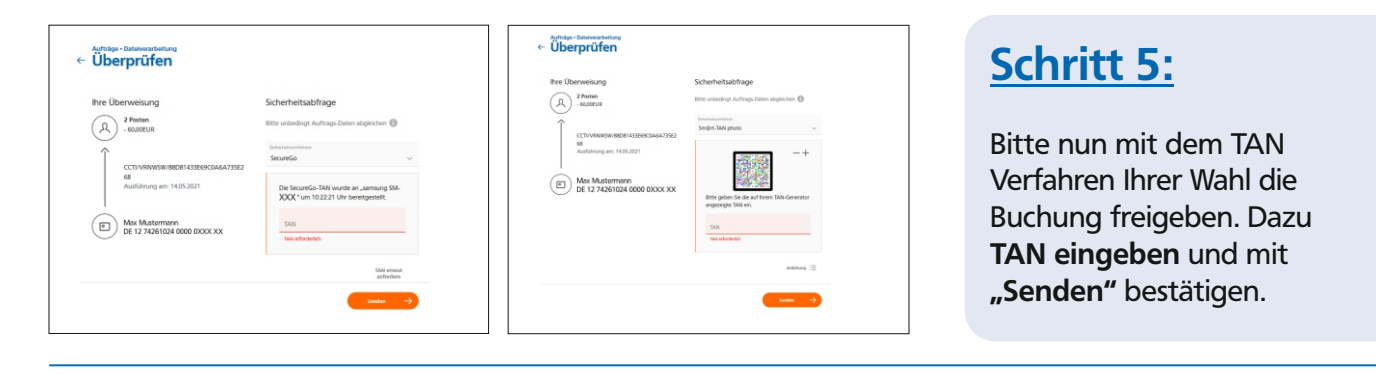

| ← Dateiverwaltung                      |                                    |
|----------------------------------------|------------------------------------|
| بل Beleg speichern                     | SEPA-Datei erfolgreich beauftragt. |
| 2 or Starbeete SS2A-Oasteiverarbeitung |                                    |

# Schritt 6:

Nun erhalten Sie eine Bestätigung der Zahlung. Sie können zur Startseite zurückkehren oder weitere Zahlungen beauftragen. Bitte nach Ende der Tätigkeit unbedingt abmelden.

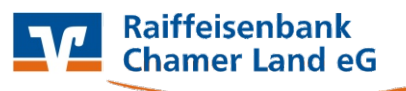